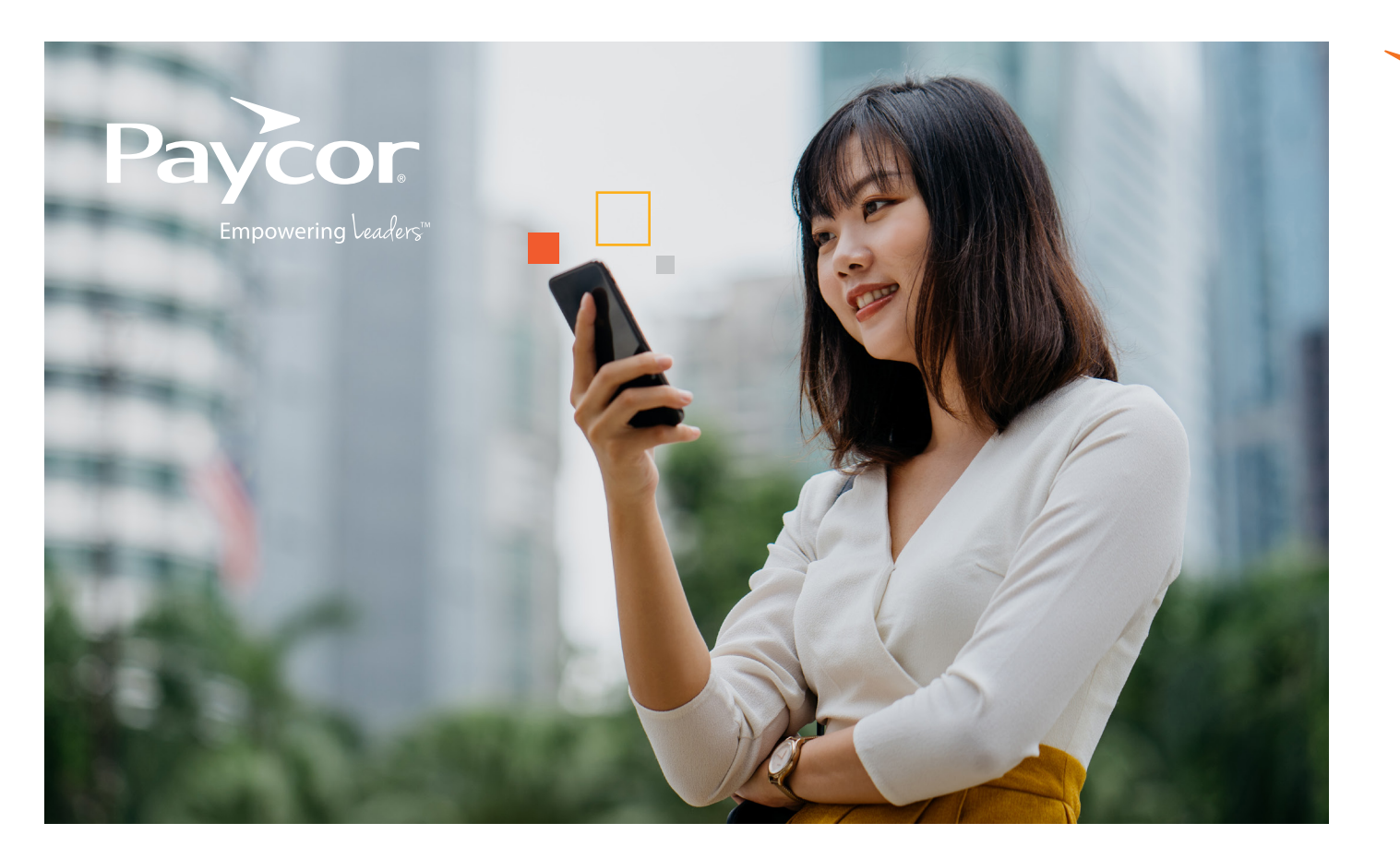

## WELCOME TO PAYCOR'S ONDEMAND PAY!

Here's a checklist with step-by-step instructions to help you access your earned wages.

Follow the steps below to help you navigate to Paycor Mobile Wallet.

- Download the Paycor Mobile app<sup>1</sup> by visiting **Paycor.com/MobileWallet.**
- $\mathcal{V}_{\cdot}$  Open the app and enter your Paycor username and password.
- Once you're signed in, scroll down to "Wallet"
  On the home page.
- Your current balance will appear within the Wallet.
  Click on "Access Earned Wages" to access your pay.

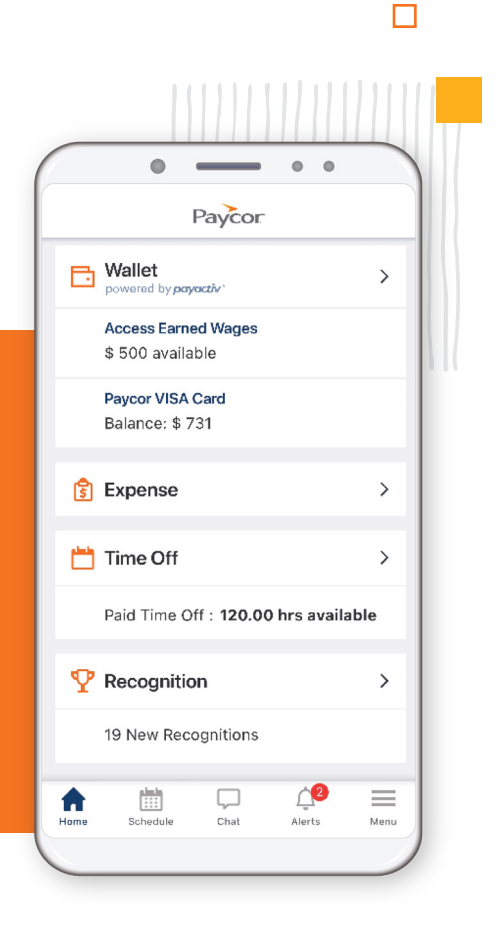

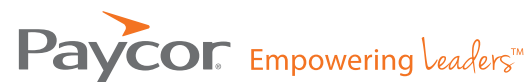

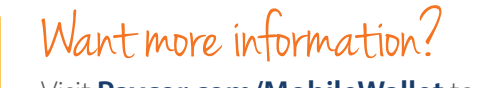

Visit **Paycor.com/MobileWallet** to learn more.

<sup>1</sup>Standard rates for data and messaging may apply from your wireless provider.